# **Enrôlement certificat Abo secondaire** MONTEPASCHI BANQUE – Certiline Version 2.3

# Table des matières

| 1 |     | OBJET   |                                                                                              | . 3 |
|---|-----|---------|----------------------------------------------------------------------------------------------|-----|
| 2 |     | PROCED  | URE                                                                                          | .4  |
|   | 2.1 | . CREAT | ION DE L'ABONNE SECONDAIRE PAR L'ABONNE PRINCIPAL                                            | . 4 |
|   | 2.2 | GESTI   | ON DES COMPTES DE L'ABONNE SECONDAIRE                                                        | . 7 |
|   | 2.3 | ENRO    | LEMENT DU CERTIFICAT                                                                         | 16  |
|   |     | 2.3.1   | Enregistrement du certificat par l'abonné secondaire (avec Application autonome de signature |     |
|   |     | @2020)  | 16                                                                                           |     |
|   |     | 2.3.2   | Enregistrement du certificat par l'abonné secondaire (avec application Java)                 | 22  |
| 3 |     | ANNEXE  | S                                                                                            | 26  |
|   | 3.1 | . Appli | CATION SIGNATURE                                                                             | 26  |
|   |     | 3.1.1   | Configuration du proxy                                                                       | 26  |
|   |     | 3.1.2   | Fichier ProxyConfig.ini                                                                      | 28  |
|   |     | 3.1.3   | Traces                                                                                       | 29  |

# 1 Objet

L'objet de ce document est de décrire précisément les actions à effectuer pour l'enrôlement d'un certificat attribué à un abonné secondaire sur Certiline.

Premièrement, la création par l'abonné principal d'un abonné secondaire. Puis l'enregistrement de son propre certificat par l'abonné secondaire sur la plate-forme Certiline.

# 2 Procédure

Ce paragraphe décrit la procédure complète de prise en compte d'un abonné secondaire avec certificat d'authentification et de signature.

Remarque: Le certificat de l'autorité « Swift 3Skey » a servi de support.

# 2.1 Création de l'abonné secondaire par l'abonné principal

L'abonné principal utilise le menu « **Gestion des abonnés** » pour la création de son abonné secondaire.

| MONTE<br>PASCHI<br>BANQUE<br>Maion mite foide à Stome en 1472<br>GRUPPOMONTEPASCHI                                                      | Notre histoire, votre banqu                                                                                                    | le                                                                                                    |
|----------------------------------------------------------------------------------------------------|----------------------------------------------------------------------------------------------------|----------------------------------------------------------------------------------------------------|
|                                                                                                    |                                                                                                    |                                                                                                    |
|                                                                                                    |                                                                                                    | WEBLINE   PASCHI EASY COLLECT                                                                                                    |
| Certil.ine     Transférer un fichier     Kéceptionner un fichier     Saisir un ordre     Gestion des mandats     Signature électronique | Monte Paschi Banque CertiLine.<br>Identification réussie.<br>Bienvenue dans l'espace de transfert et de validation par certificat électronic | ue de fichiers bancaires                                                                                                    |
| • Vos informations                                                                                                    | Raison sociale                                                                                                    | CEDRICOM                                                                                                    |
| Modifier vos coordonnées     Chapters la mot de passa                                                                                   | Utilisateur du service                                                                                                    |                                                                                                    |
| Historique des transferts                                                                                                    | Identifiant CertiLine                                                                                                    | TESTCEDR                                                                                                    |
| Historique des relevés     Gestion des abonnés     Orversion RIB/IBAN     Salsie interactive     Conversion fichier     Outils SEPA     | La clientèle professionnelle doit confirmer par fax les remises d<br>le montant est supérieur à 10 000 C ainsi que les remises d'eff         | l'ordres de virements transmises sans signature électronique dont<br>ets de commerce transmises sans signature électronique quelque soit le montant. |
| Testez vos fichiers SEPA                                                                                                    |                                                                                                    |                                                                                                    |
| Testez vos BIC SEPA     Conversion Remises par                                                                                          |                                                                                                    | l} ⊂ar                                                                                                    |

#### Cliquer sur « Ajouter » pour créer un abonné secondaire :

| MONTE<br>PASCHI<br>Maon metre 6 ndfe 2 Some en 1472<br>GRUPPOMONTEPASCHI                                                                                                    | No                                                                        | tre histoire,                                               | votre banque |                     |                         |
|----------------------------------------------------------------------------------------------------|---------------------------------------------------------------------------|-------------------------------------------------------------|--------------|---------------------|-------------------------|
|                                                                                                    |                                                                           |                                                             |              |                     |                         |
|                                                                                                    |                                                                           |                                                             |              |                     | WEBLINE   PASCHI EASY ( |
| CertiLine     Transférer un fichier     Réceptionner un fichier     Saisir un ordre     Gestion des mandats     Signature électronique     Vos informations                   | Gestion de<br>Liste des abonnée<br>Sel.<br>Aucun abonné d<br>Sél. / Déset | es abonnés seco<br>secondaires<br>Nom ^*<br>éfini<br>• Tous | ndaires      | CN du certificat ^* | Authentification par *  |
| <ul> <li>Modifier vos coordonnées</li> <li>Changer le mot de passe</li> <li>Historique des transferts</li> <li>Historique des relevés</li> <li>Gestion des abonnés</li> </ul> |                                                                           |                                                             |              | Ajouter             |                         |

Renseigner à minima les champs obligatoires du formulaire « Abonné ».

#### Dans la section « Identification » :

- L'option « Utilise un certificat pour l'identification ou la signature » devient obligatoire. Elle est cochée par défaut et n'est plus modifiable.
- 2. Sélectionner l'autorité du certificat via la liste déroulante (Autorité (AC))
- 3. Compléter le champ (**Nom (CN)**) avec les informations du certificat de l'abonné secondaire.
- 4. Si l'abonné secondaire est autorisé à signer les fichiers, il est nécéssaire de cocher l'option « **Utilise ce certificat pour la signature** ».
- 5. Si un email est renseigné dans le certificat de l'abonné secondaire, alors il faut reporter cet email dans le champs « **Email** » du formulaire.
- 6. Définir le poids de signature de l'abonné secondaire de 1% à 100% (un poids à 100% permet à l'abonné secondaire de signer seul les remises).

# Dans le cas où l'option SIGNATURE est activée, il est nécessaire d'enrôler ce certificat, vous devez vous reporter au chapitre « Chap. 2.3 ».

Une fois les champs saisis cliquer sur « Valider ».

| MONTE<br>PASCHI<br>BANQUE<br>Mision nöre fosdie 1 šimme en 1472<br>GRUPPOMONTEPASCHI | Notre his                                                 | toire, votre banqı    | le      |         |
|--------------------------------------------------------------------------------------|-----------------------------------------------------------|-----------------------|---------|---------|
|                                                                                      |                                                           |                       |         |         |
|                                                                                      | Nom *                                                     | ТМРВДЕМО              |         |         |
| Constitution                                                                         | Prénom                                                    | SECONDAIRE            |         |         |
| CertiLine     Transférer un fichier                                                  | Adresse 1                                                 |                       |         |         |
| Réceptionner un fichier                                                              | Adresse 2                                                 |                       |         |         |
| Saisir un ordre                                                                      | Code Postal                                               |                       |         |         |
| Signature électronique                                                               | Ville                                                     |                       |         |         |
| • Vos informations                                                                   | Téléphone                                                 |                       |         |         |
| Modifier vos coordonnées                                                             | Fax                                                       |                       |         |         |
| Changer le mot de passe                                                              | Email                                                     |                       |         |         |
| Historique des transferts     Historique des relevés                                 |                                                           |                       |         |         |
| Gestion des abonnés                                                                  | Identification                                            |                       |         |         |
| Conversion RIB/IBAN                                                                  | ✓ Utilise un certificat pour l'identific                  | ation ou la signature |         |         |
| Conversion fichier                                                                   | <ul> <li>Utilise ce certificat pour la signati</li> </ul> | Jre                   |         |         |
| Outils SEPA                                                                          | Autorité (AC) *                                           | SWIFT                 | •       |         |
| Testez vos fichiers SEPA     Testez vos BIC SEPA                                     | Nom (CN) *                                                | corp35044884          |         |         |
| Conversion Remises par                                                               | Email                                                     |                       |         |         |
| CEDRICOM                                                                             | Poids                                                     | 100                   |         |         |
| <ul> <li>Aide</li> <li>Aide en ligne</li> <li>Formulaires</li> </ul>                 | (*) Champ de saisie obligatoire.                          |                       | Annuler | Valider |

Vous êtes redirigé vers la « Gestion des droits de l'abonné ».

Sélectionner les différents droits de votre utilisateur secondaire.

| MONTE<br>PASCHI<br>BASQUE<br>Maion mite fonde i Strate en 1472<br>GRUPPOMONTEPASCHI                                                                                   | Notre histo                                                                                                    | oire, votre banque                                                                                     |         |                      |
|----------------------------------------------------------------------------------------------------|----------------------------------------------------------------------------------------------------|----------------------------------------------------------------------------------------------------|---------|----------------------|
|                                                                                                    |                                                                                                    |                                                                                                    |         |                      |
|                                                                                                    |                                                                                                    |                                                                                                    |         | WEBLINE   PASCHI EAS |
| CertiLine     Transférer un fichier                                                                                                    | Gestion des droits de                                                                                                    | e l'abonné : MPBDEMO                                                                                   |         |                      |
| Réceptionner un fichier     Saisir un ordre                                                                                                    |                                                                                                    | WEB                                                                                                    |         |                      |
| Signature électronique                                                                                                    |                                                                                                    |                                                                                                    |         |                      |
| Vos informations     Modifier vos coordonnées     Changer le mot de passe     Historique des transferts     Historique des relevés     Gestion des abonnés            | Emission<br>Service<br>Virements SEPA SCT<br>Prélèvements SEPA SDD<br>Chèques TLMC                                                                        | Emi Sai Sig Obl<br>Ø Ø Ø<br>Ø Ø Ø                                                                      |         |                      |
| Conversion DTP / TPAN                                                                                                    |                                                                                                    |                                                                                                    |         |                      |
| Saisie interactive     Conversion fichier     Outils SEPA     Testez vos fichiers SEPA     Testez vos fichiers SEPA     Conversion Remises par     CEDRICOM     OAide | Emi : Donne le droit de dépot<br>Sai : Donne le droit de saisie<br>Sig : Donne le droit de signat<br>Obl : Définit l'obligation de sig<br>Rcp : Réception | à l'abonné<br>à l'abonné<br>ure à l'abonné<br>inature sur les fichiers déposés par l'abonné<br>Annuler | Valider | ß                    |

#### Cliquer sur « Valider ».

Les droits attribués à l'abonné secondaire peuvent être remodifiés par la suite.

Le menu « **Gestion des comptes de l'abonné** » permet ensuite une gestion plus fine des habilitations liés aux comptes bancaires *(cf Chap. 2.3)*.

## 2.2 Gestion des comptes de l'abonné secondaire

L'abonné principal a la possibilité de restreindre un abonné secondaire à effectuer des remises parmi une liste de comptes pré-définis.

Une fois connecté à Certiline, l'abonné principal doit se rendre dans la « Gestion des

| MONTE<br>PASCHI<br>BANQUE<br>Maion mite fende à Some en 1472<br>GRUPPOMONTEPASCHI                                                                                                    | Notre histoire, votre                                                                                                    | banque                                                                                                    |           |
|----------------------------------------------------------------------------------------------------|----------------------------------------------------------------------------------------------------|----------------------------------------------------------------------------------------------------|-----------|
|                                                                                                    |                                                                                                    |                                                                                                    |           |
|                                                                                                    |                                                                                                    | WEBLINE   PASCHI EASY COLL                                                                                                    | LECT      |
| CertiLine     Transférer un fichier     Réceptionner un fichier     Saisir un ordre     Gestion des mandats     Signature électronique                                                                                 | Monte Paschi Banque CertiLine.<br>Identification réussie.<br>Bienvenue dans l'espace de transfert et de validation par certifi | cat électronique de fichiers bancaires                                                                                                    |           |
| Vos informations                                                                                                    | Raison sociale                                                                                                    | CEDRICOM                                                                                                    |           |
| Modifier vos coordonnées     Changer le mot de passe                                                                                                    | Utilisateur du service                                                                                                    |                                                                                                    |           |
| Historique des transferts                                                                                                    | Identifiant CertiLine                                                                                                    | TESTCEDR                                                                                                    |           |
| Historique des relevés     Gestion des abonnés     Gonversion RIB/IBAN     Saisie interactive     Conversion fichier     Goutils SEPA     Testez vos fichiers SEPA     Testez vos fich SEPA     Conversion Remises par | La clientèle professionnelle doit confirmer par fax le<br>le montant est supérieur à 10 000 C ainsi que les re                 | s remises d'ordres de virements transmises sans signature électronique dont<br>nises d'effets de commerce transmises sans signature électronique quelque soit le montant<br>B | t.<br>Cap |
| abonnés ».                                                                                                    |                                                                                                    |                                                                                                    |           |

Cliquer sur le nom d'un abonné secondaire afin de pouvoir entrer dans sa fiche.

| CN du certificat *             |
|--------------------------------|
| J44884                         |
|                                |
|                                |
| ri i                           |
|                                |
|                                |
|                                |
|                                |
| <b>CN du ce</b><br>144884<br>r |

Une fois sur sa fiche, cliquer sur « **Gestion des comptes de l'abonné** » afin de pouvoir paramétrer les différents droits sur les différents comptes émetteurs de votre abonné secondaire.

| MONTE<br>PASCHI<br>BANQUE<br>Musion midre fandle à Statute en 142<br>GRUPPOMONTEPASCHI                                                                                                    | Notre histoire                                                                                                    | , votre banque                                             |
|----------------------------------------------------------------------------------------------------|----------------------------------------------------------------------------------------------------|------------------------------------------------------------|
|                                                                                                    |                                                                                                    |                                                            |
| CertiLine     Transférer un fichier                                                                                                    | Détail de l'abonné                                                                                                    |                                                            |
| Réceptionner un fichier                                                                                                    | Abonné                                                                                                    |                                                            |
| <ul> <li>Saisir un ordre</li> <li>Signature électronique</li> </ul>                                                                                                    | Nom *                                                                                                    | MPBDEMQ                                                    |
| Qu. 1 (                                                                                                    | Prénom                                                                                                    | TEST                                                       |
| Modifier vos coordonnées                                                                                                    | Adresse 1                                                                                                    |                                                            |
| Changer le mot de passe                                                                                                    | Adresse 2                                                                                                    |                                                            |
| Historique des transferts     Historique des enlargée                                                                                                    | Code Postal                                                                                                    |                                                            |
| Gestion des abonnés                                                                                                    | Ville                                                                                                    |                                                            |
|                                                                                                    | Téléphone                                                                                                    |                                                            |
| Saisie interactive                                                                                                    | Fax                                                                                                    |                                                            |
| Conversion fichier                                                                                                    | Lilian                                                                                                    |                                                            |
| Outils SEPA                                                                                                    | Identification                                                                                                    |                                                            |
| Testez vos fichiers SEPA                                                                                                    | (2) matter and the second state of the state of the state |                                                            |
| Testez vos BIC SEPA     Conversion Remises par                                                                                                    | <ul> <li>Otilise un certificat pour libentification ou la</li> </ul>                                                                                                    | signature                                                  |
| CEDRICOM                                                                                                    | Utilise ce certificat pour la signature                                                                                                    |                                                            |
| Aide                                                                                                    |                                                                                                    |                                                            |
| Alde en ligne     Francisco de la companya de la companya de | Autorite (AC) *                                                                                                    | SW11                                                       |
| • Formulaires                                                                                                    | Email                                                                                                    |                                                            |
| Ouitter                                                                                                    | Poids                                                                                                    | 100                                                        |
|                                                                                                    | Etat du certificat                                                                                                    | ACTIF                                                      |
| Pré-requis                                                                                                    | (*) Champ de saisie obligatoire.                                                                                                    |                                                            |
|                                                                                                    |                                                                                                    | Annuler Valider                                            |
|                                                                                                    | Action(s) possible(s)<br>Gestion des c<br>Gestion des c<br>Resources a series                                                                                                    | iroits de l'abonné<br>omptes de l'abonné<br>Ne des abornés |

À la création d'un abonné secondaire, cette liste est vide.

À l'instar des listes de comptes de la PMF, cette liste affiche les informations suivantes :

- Nom du compte
- Libellé
- BIC
- IBAN
- Devise

La 1ère colonne de la liste propose une coche permettant de sélectionner le compte correspondant à la ligne.

La dernière colonne propose les actions portant sur le compte correspondant à la ligne :

• Gérer les droits : Permet d'accéder à l'écran d'affectation « unitaire » des droits pour le compte visé

• **Supprimer** : supprime le compte visé du périmètre de l'abonné secondaire courant. Un pop-up de confirmation est affiché avant la suppression effective.

En bas de la liste, une liste déroulante propose des actions portant sur la sélection courante : • Supprimer les droits : supprime les comptes sélectionnés du périmètre de l'abonné secondaire courant

• Affecter des droits : permet une affectation en masse des droits (services, montant, poids de signature) portant sur les comptes sélectionnés.

• Visualiser les droits : permet d'afficher les droits du ou des comptes associés au sous-abonné.

#### Comptes émetteurs de l'abonné secondaire "TESTCEDR"

Liste des comptes émetteur

Restreindre les droits de l'abonné secondaire à la liste de comptes ci-dessous

| Nom      | ou Libellé                          |                    |               |                                   |               |            |
|----------|-------------------------------------|--------------------|---------------|-----------------------------------|---------------|------------|
| IBAN     |                                     |                    | $\mathcal{P}$ |                                   |               |            |
|          |                                     |                    |               |                                   |               | ( <b>)</b> |
| Ligi     | nes 10 <u>30 50 100 1000 Toutes</u> |                    |               | l otal: 6 Ligne(                  | (s) - 1 Page  | e(s): 1    |
|          | Nom 🐣                               | Libellé <b>^</b> * | BIC -*        | IBAN ^*                           | Devise **     | Actions    |
|          | AVENIR FIN. GEST. PROP. CPT CAB     | CPT 1              | MONTFRPPXXX   | FR76 3047 8000 1202 2875 0300 129 | Euros         | 🎸 🐍        |
|          | AVENIR FIN. GEST. PROP. CPT TRAN    | CPT 2              | MONTFRPPXXX   | FR76 3047 8000 1202 2875 0300 226 | Euros         | 🎸 🛍        |
|          | AVENIR FIN. GEST. PROP. CPT GEST    | CPT 3              | MONTFRPPXXX   | FR76 3047 8000 1202 2875 0300 323 | Euros         | 🎸 🛍        |
|          | AVENIR FIN. GEST. PROP. CPT CAUT    | CPT 4              | MONTFRPPXXX   | FR76 3047 8000 1202 2875 0300 420 | Euros         | 🎸 🛍        |
|          | AVENIRFINANCE C. SYNDIC GLOBAL      | CPT 5              | MONTFRPPXXX   | FR76 3047 8000 1202 2875 0300 614 | Euros         | 🎸 🛍        |
| <b>S</b> | él./Désel. Tous                     |                    |               | Chois                             | issez une act | ion 🚽      |

Action(s) possible(s) :

Ajouter des comptes de l'abonnement Retour à la fiche de l'abonné

A noter : Cette liste de comptes et droits pour l'abonné secondaire peut toutefois être ignorée en désélectionnant l'option « Restreindre les droits de l'abonné secondaire à la liste de comptes cidessous », représentée par une coche en haut de l'écran « Comptes émetteurs de l'abonné secondaire ». Le périmètre des comptes de l'abonné secondaire correspondra alors celui de l'abonnement, sans limitation de montant par remise.

Cette facilité permet d'activer / désactiver rapidement la limitation des droits affectés à l'abonné secondaire, sans pour autant supprimer définitivement supprimer ces droits.

### 2.2.1.1 Sélection des comptes de l'abonnement :

Une action « Ajouter des comptes à l'abonnement » sur l'écran permet d'afficher la liste des comptes émetteurs définis au niveau de l'abonnement. Seuls les comptes qui ne sont pas déjà affectés à l'abonné secondaire seront affichés dans cette liste.

Chacun des comptes sera précédé d'une coche permettant sa sélection. Un bouton d'ajout situé en bas du pop-up permettra d'ajouter les comptes sélectionnés au périmètre des comptes de l'abonné secondaire courant.

Du fait de son affichage, cette liste présentera les colonnes suivantes :

- Nom du compte
- IBAN
- ICS

Lors de l'ajout des comptes, en fonction d'une option, présentée sous la forme d'un radio-bouton, les droits pour les comptes sont soit :

• synchronisés sur les droits des comptes de l'abonnement :

 les services autorisés pour les comptes de l'abonnement seront également autorisés pour les comptes de l'abonné secondaire, sans limitation de montant, ni de poids de signature.

• non-synchronisés :

• aucun service ne sera affecté aux comptes sélectionnés pour l'abonné secondaire.

### 2.2.1.2 Facilités de sélection des comptes de l'abonnement :

• Un filtre de recherche sur les critères de l'identifiant (IBAN) et le nom du compte permettra de réduire le nombre de comptes de la liste afin d'en faciliter la sélection.

• Une coche « Sélectionner / Désélectionner Tout » permettra également d'ajouter en masse les comptes de la liste.

#### Liste des comptes de l'abonnement : TEST (GROUPE POPULAIRE) Liste des comptes à ajouter à l'abonnement P Nom Sel. Nom \*\* IBAN CPT COURANT 1 FR76 3047 8000 0506 0477 0000 178 FR95ZZZ111111 SYNDIC ALPHA FR76 3047 8000 0306 2863 5300 245 FR95ZZZ111111 📃 Sél. / Désel. Tous Synchroniser les droits des comptes de l'abonné secondaire sur ceux de l'abonnement Ne pas synchroniser Ajouter les comptes

### 2.2.1.3 Affectation des droits pour les comptes

L'abonné principal dispose de 2 moyens pour affecter les droits sur les comptes qui ont été sélectionnés à l'étape précédente :

#### • Affectation unitaire :

o sur un compte unique,

 $_{\odot}~$  en cliquant sur le nom du compte ou sur le pictogramme « Affecter des droits » de la colonne action.

#### • Affectation en masse :

o à partir d'une sélection de comptes de la liste des comptes de l'abonné secondaire,

 en choisissant l'action « Affecter des droits » dans la liste déroulante en bas de la liste des comptes.

### 2.2.1.4 Affectation « unitaire des droits »

L'abonné principal définit à partir de l'écran ci-dessous les droits du compte pour l'abonné secondaire courant.

Lors de l'affichage de cet écran, les droits sont initialisés de la manière suivante :

#### • Affectation des services / actions :

• S'il s'agit de la 1ère affectation de droits pour le compte, tous les services / actions éligibles sont pré-cochés.

 Si des services avaient déjà été affectés au préalable, seuls ces services / actions sont cochés.

#### • Montants :

• S'il s'agit de la 1ère affectation pour le compte, tous les montants sont initialisés à la valeur maximale définie pour la plateforme (pour le flux et le service courant), soit à la valeur « **illimitée** ».

• Dans la cas contraire, les valeurs affectées au préalable sont affichées pour les services correspondants.

#### • Poids :

• S'il s'agit de la 1ère affectation pour le compte, le poids est initialisé à la valeur définie au niveau de la fiche de l'abonné secondaire,

• Dans le cas contraire, les poids affectés au préalable sont affichés pour les services correspondants.

#### Gestion des droits des comptes de l'abonné : TEST

| WEB                                                     |          |      |          |          |           | EBICS          |      |       |
|---------------------------------------------------------|----------|------|----------|----------|-----------|----------------|------|-------|
|                                                         |          |      |          |          |           |                |      |       |
| Emission                                                |          |      |          |          |           |                |      |       |
| Service                                                 | Emi      | Sai  | Sig      | ) Obl    | Poids (%) | Montant (€)    |      |       |
| Virements domestiques                                   | <b>V</b> | 1    |          |          | 0         | Illimite       | 2    |       |
| Paiements internationaux                                | <b>V</b> | 1    |          |          | 0         | Illimite       | ź    |       |
| Virements SEPA SCT                                      | <b>V</b> | 1    | <b>V</b> | <b>V</b> | 0         | 999 999 999,99 |      |       |
| Prélèvements SEPA SDD                                   | <b>V</b> | 1    | <b>V</b> | <b>V</b> | 0         | 15 000,00      |      |       |
|                                                         |          |      |          |          |           |                |      |       |
|                                                         |          |      |          |          |           |                |      |       |
| Emi : Donne le droit de dépot à l'abonné                |          |      |          |          |           |                |      |       |
| Sai : Donne le droit de saisie à l'abonné               |          |      |          |          |           |                |      |       |
| Sig : Donne le droit de signature à l'abonné            |          |      |          |          |           |                |      |       |
| Obl : Définit l'obligation de signature sur les fichier | rs dép   | osés | par l'   | abonné   |           |                |      |       |
| _                                                       |          |      |          |          |           |                |      |       |
|                                                         | Ann      | mer  |          |          |           |                |      |       |
|                                                         |          | arer |          |          |           | Valider        |      |       |
|                                                         |          |      |          |          |           | Valider        |      |       |
| des comptes sur lesquels porte les restrictions         |          |      |          |          |           | Valider        |      |       |
| des comptes sur lesquels porte les restrictions         |          |      | Libe     | llé      |           | BIC            | TBAN | Devis |

A noter : Le compte sur lequel porte les droits est affiché en bas de la page.

L'abonné principal peut préciser les informations suivantes pour chacun des services éligibles :

#### • Montant :

 Il s'agit du montant maximal autorisé pour le service visé et les actions sélectionnées (émission, saisie, signature)

Ce montant ne peut s'appliquer que sur les services reconnus par la plateforme. Les services de type « hors-norme » sont donc exclus du périmètre de contrôle des montants.

• Ce montant maximal s'applique sur chacune des remises traitées par l'abonné secondaire :

& Si un fichier déposé sur la plateforme est constitué de plusieurs remises, le montant maximal s'applique sur chacune des remises du fichier.

Y Toutefois, dans un fichier, si plusieurs remises présentent le même compte émetteur, la vérification du montant maximal autorisé pour ce compte s'appliquera sur le cumul des montants des remises qui s'y réfèrent.

• Ce montant est exprimé en Euros : la conséquence directe est que les remises exprimées dans une devise autre que l'Euro ne pourront être contrôlées que si la Banque fournit une table de cours de devises actualisée quotidiennement

Y Cette table de cours des devises sera intégrée par la Banque.

A noter : L'abonné principal ne peut affecter un montant dépassant la valeur maximale définie au niveau de la plateforme, par type de service.

#### • Poids de signature :

• Le poids, exprimé en pourcentage, s'applique sur les services disposant de droits de signature électronique WEB (via le parapheur).

• Il permet de préciser, pour un service donné, la valeur donnée à la signature de l'abonné secondaire :

Y Pour rappel, un document, c.a.d. un fichier bancaire, est considéré comme totalement signé lorsque la somme de tous les poids de signatures appliquées au document atteint la valeur « 100 ».

• La valeur maximale autorisée pour l'affectation du poids est celle correspondant au poids défini au niveau de la fiche de l'abonné secondaire.

### 2.2.1.5 Affectation en masse des droits

Cette opération a pour effet d'affecter des droits / montants / poids de signature à tous les comptes sélectionnés dans la liste des comptes de l'abonné secondaire.

Lorsque l'abonné principal choisit l'affectation en masse, un écran présentant l'ensemble des droits disponibles pour l'abonné secondaire est affiché. Il correspond au même écran que pour l'affectation « unitaire », complété en bas de l'écran par la liste des comptes sur lesquels portent l'affectation en masse.

Lors de l'affichage de cet écran, les droits sont initialisés de la manière suivante :

• les services éligibles sont pré-cochés,

• les montants sont initialisés à la valeur du montant maximal trouvé pour les comptes sélectionnés.

Si aucun montant n'a été affecté au préalable pour les comptes sélectionnés, le montant sera initialisé à 0,00.

• les poids sont initialisés à la valeur définie au niveau de la fiche de l'abonné secondaire.

Les mêmes règles d'affectation des montants et des poids que pour l'affectation « unitaire » s'appliquent ici.

La validation de cet écran a pour effet d'affecter les droits / montants / poids de signature à tous les comptes sélectionnés en amont.

### 2.2.1.6 Affectation en masse, déclinaison par service

L'affectation en masse se décline également par service : dans l'écran d'affectation en masse, une coche, située devant chaque service, permet d'indiquer si l'affectation s'applique ou non à tel ou tel service. Par défaut, tous les services sont sélectionnés.

Cette fonction permet aux abonnés primaires d'affecter des droits sur un nouveau service à l'ensemble des comptes sélectionnés sans impacter les droits existants sur les autres services.

| Gestion des droits des comptes o                                                                                                    | le l'a           | abo         | onn      | ié : ' | TEST  | -   |           |                        |             |        |
|----------------------------------------------------------------------------------------------------|------------------|-------------|----------|--------|-------|-----|-----------|------------------------|-------------|--------|
| WEB                                                                                                    |                  |             |          |        |       |     | EBICS     |                        |             |        |
| Emission                                                                                                    |                  |             |          |        |       |     |           |                        |             |        |
| Service                                                                                                    | Emi              | Sai         | Sig      | Obl    | Poids | (%) | Mont      | ant (€)                |             |        |
| Virements domestiques                                                                                                    |                  |             |          |        |       |     |           |                        |             |        |
| Paiements internationaux                                                                                                    |                  |             |          |        |       |     |           |                        |             |        |
| Virements SEPA SCT                                                                                                    | <b>V</b>         | <b>V</b>    | <b>V</b> | V      |       | 50  | 99        | 99 999 999,99          |             |        |
| V Prélèvements SEPA SDD                                                                                                    | <b>v</b>         | <b>V</b>    | <b>V</b> | V      |       | 50  | 999 99    | 99 999 999,00          |             |        |
| Emi : Donne le droit de dépot à l'abonné<br>Sai : Donne le droit de saisie à l'abonné<br>Sig : Donne le droit de signature à l'abonné<br>Obl : Définit l'obligation de signature sur les fichie<br>Liste des comptes sur lesquels porte les restrictions | ers dépo<br>Annu | osés<br>Ier | par l'   | abonn  | ź     |     | Valider   | •                      |             |        |
| Nom                                                                                                    |                  |             | Libel    | lé     |       |     | BIC       | IBAN                   |             | Devise |
| CPT2                                                                                                    |                  |             |          |        |       | мо  | NTERPPXXX | FR76 3047 8000 0306 28 | 63 5300 245 | EUR    |
| UUU                                                                                                    | υυυυ             |             |          |        |       | мо  | NTFRPPXXX | FR76 3047 8000 0506 04 | 77 0000 178 | EUR    |

### 2.2.1.7 Synthèse des droits des comptes de l'abonné

Un écran récapitulatif des droits des comptes est disponible depuis l'interface de gestion des abonnés secondaires. Il permet d'avoir une visibilité complète sur les droits des comptes de l'abonné.

#### Comptes émetteurs de l'abonné : ROLAND

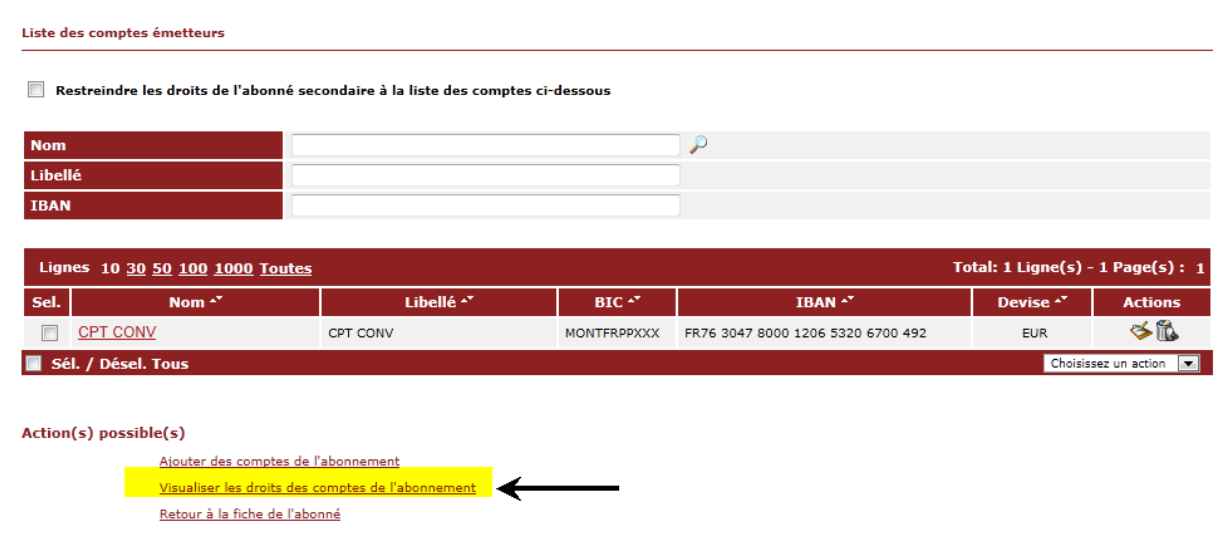

Ce récapitulatif est en mode « consultation » uniquement : aucune modification des droits n'est possible à partir de cet écran.

#### Visualisation des droits des comptes de l'abonné : TEST

| U                                                                                                    | υυυυ             |                    |               |     |     | MONTERPEX                     | XX FR76 3047 8000 0506 04                                                                            | 177 0000 178 FR95Z | ZZ1  |
|----------------------------------------------------------------------------------------------------|------------------|--------------------|---------------|-----|-----|-------------------------------|----------------------------------------------------------------------------------------------------|--------------------|------|
| Service                                                                                                    | 1                | Emi                | Sai           | Sig | Obl | Poids (%)                     | Montant (€)                                                                                          |                    |      |
| Virements domestiques                                                                                                    |                  | V                  | V             |     |     | 70                            | 10,00                                                                                                |                    |      |
| Paiements internationaux                                                                                                    |                  |                    |               |     |     |                               | 0,00                                                                                                 |                    |      |
| Virements SEPA SCT                                                                                                    |                  | V                  | V             |     | V   | 70                            | 100,00                                                                                               |                    |      |
| Prélèvements SEPA SDD                                                                                                    |                  | V                  | 7             |     |     | 70                            | 999 999 999 999,00                                                                                   |                    |      |
| 72                                                                                                    |                  |                    |               |     |     | MONTERPPX                     | XX FR76 3047 8000 0306 28                                                                            | 363 5300 245 FR95Z | ZZ1  |
| 12<br>Service                                                                                                    | -                | Emi                | Sai           | Sig | Obl | Poids (%)                     | XX FR76 3047 8000 0306 28                                                                            | 363 5300 245 FR95Z | ZZ1  |
| 12<br>Service<br>Virements domestiques                                                                                                    |                  | Emi<br>V           | Sai           | Sig | Obl | Poids (%)                     | XX FR76 3047 8000 0306 28<br>Montant (€)<br>0,00                                                     | 363 5300 245 FR95Z | 221  |
| 72<br>Service<br>Virements domestiques<br>Paiements internationaux                                                                                                    |                  | Emi<br>V           | Sai           | Sig | Obl | Poids (%)<br>0                | XX FR76 3047 8000 0306 28<br>Montant (C)<br>0,00<br>0,00                                             | 363 5300 245 FR95Z | ZZ1  |
| 12<br>Service<br>Virements domestiques<br>Palements internationaux<br>Virements SEPA SCT                                                                                               |                  | Emi<br>V<br>V      | Sai<br>♥<br>♥ | Sig | Obl | Poids (%)<br>0<br>0           | XX FR76 3047 8000 0306 28<br>Montant (C)<br>0,00<br>0,00<br>999 999 999,99                           | 363 5300 245 FR95Z | 221  |
| 12<br>Service<br>Virements domestiques<br>Paiements internationaux<br>Virements SEPA SCT<br>Prélèvements SEPA SDD                                                                      |                  | Emi<br>V<br>V<br>V | Sai           | Sig | Obl | Poids (%)<br>0<br>0<br>0<br>0 | XX FR76 3047 8000 0306 28<br>Montant (C)<br>0,00<br>0,00<br>999 999 999 999,99<br>999 999 999 999,00 | 163 5300 245 FR952 | ZZ1  |
| 2<br>Virements domestiques<br>Paiements internationaux<br>Virements SEPA SCT<br>Prélèvements SEPA SDD                                                                                  |                  | Emi<br>V<br>V      | Sai           | Sig | Obl | Poids (%)<br>0<br>0<br>0      | XX FR76 3047 8000 0306 28<br>Montant (C)<br>0,00<br>0,00<br>999 999 999 999,99<br>999 999 999 999,00 | 163 5300 245 FR952 | 221  |
| T2<br>Service<br>Virements domestiques<br>Paiements internationaux<br>Virements SEPA SCT<br>Prélèvements SEPA SDD                                                                      | abonné           | Emi<br>V<br>V      | Sai           | Sig | Obl | Poids (%)<br>0<br>0<br>0      | XX FR76 3047 8000 0306 28<br>Montant (C)<br>0,00<br>0,00<br>999 999 999 999,99<br>999 999 999 999,00 | 163 5300 245 FR952 | 22   |
| T2<br>Service<br>Virements domestiques<br>Paiements internationaux<br>Virements SEPA SCT<br>Prélèvements SEPA SDD<br>: Donne le droit de dépot à l'<br>: Donne le droit de saisie à l' | abonné<br>abonné | Emi<br>V<br>V      | Sai           | Sig | Obl | Poids (%)<br>0<br>0<br>0      | XX FR76 3047 8000 0306 28<br>Montant (C)<br>0,00<br>0,00<br>999 999 999 999,99<br>999 999 999 999,00 | 163 5300 245 FR952 | 221: |

Retour

Imprimer

# 2.3 Enrôlement du certificat

# 2.3.1 Enregistrement du certificat par l'abonné secondaire (avec Application autonome de signature @2020)

L'abonné secondaire doit se rendre sur la page d'accueil Certiline.

#### Cliquer sur « Connexion sécurisée ».

| MONTE<br>PASCHI<br>BASCHI<br>Maion mire fondiri Simme en 1472<br>GRUPPOMONTEPASCHI | Notre histoire, votre banque                                                                                                    |                        |
|------------------------------------------------------------------------------------|----------------------------------------------------------------------------------------------------|------------------------|
|                                                                                    |                                                                                                    |                        |
|                                                                                    |                                                                                                    | WEBLINE   PASCHI E     |
|                                                                                    | Identification CertiLine                                                                                                    |                        |
|                                                                                    | Bienvenue dans l'espace de transfert et de validation par certificat électronique de fichiers bancaires                                                                                                    |                        |
|                                                                                    | Veuillez saisir votre identifiant et mot de passe :                                                                                                    |                        |
|                                                                                    |                                                                                                    |                        |
|                                                                                    | Identifiant                                                                                                    |                        |
|                                                                                    | POL UE passe                                                                                                    |                        |
|                                                                                    | Entrer                                                                                                    |                        |
| Conversion RIB-IBAN     Quitter                                                    | Vous pouvez également utiliser un certificat électronique pour vous connecter au service. Pour ce faire, veuillez cliquer sur "Connexion sécurisée" puis sélectionner le certific<br>affichée.<br>Pour plus d'informations sur cette fonctionnalité, merci de contacter votre conseiller.                                                                                                    | at approprié dans la l |
|                                                                                    | Informations                                                                                                    |                        |
| Pré-requis                                                                         | L'authentification Forte de nos clients à nos services de banque à distance devient obligatoire à compter du 14 septembre 2019.<br>Décoursez tout ce qui change pour vous à compter de cette date.<br>A compter du 19 novembre 2017, veillier percendré en compte les évolutions de la réglementation Sepa suivantes pour les opérations avec des<br>banques localisées dans un pays non-EEA SEPA (Pays concernes : Monaco, la Buisse, Saint Marin, Saint Pierre et Miquelon, Guernesey, Jersey,<br>I'le de Man et Mayotte) :<br>1/ Les BIC du débiteur pour un prélevement serve du créditeur pour un virement doivent âire renseignés par le remettant.<br>2/ Pour les prélevements SDD, radresse du débiteur devinet obligancies.<br>II dat donc penser à mettre à jour vos mandats de prélevement sepa pour ces comptes destinataires. | [⋧                     |
|                                                                                    | > Message d'information                                                                                                    |                        |

Cliquer sur « Signature électronique ».

| MONTE<br>PASCHI<br>BANQUE<br>Maion mire fonde i Strate en 1472<br>GRUPPOMONTEPASCHI                           | Notre histoire, votre banque                                                                                                    |              |  |  |
|----------------------------------------------------------------------------------------------------|----------------------------------------------------------------------------------------------------|--------------|--|--|
|                                                                                                    |                                                                                                    |              |  |  |
|                                                                                                    |                                                                                                    |              |  |  |
| CertiLine     Transférer un fichier     Réceptionner un fichier     Saisr un ordre     Signature électronique | Monte Paschi Banque CertiLine.<br>Identification réussie.<br>Bienvenue dans l'espace de transfert et de validation par certificat électronique de fichiers banca                                                                                                    | sires        |  |  |
| Modifier vos coordonnées                                                                                      | Raison sociate MPB DEMO                                                                                                    |              |  |  |
| Changer le mot de passe                                                                                       | Utilisateur du service SECONDAIRE MP8DEMO                                                                                                    |              |  |  |
| Historique des transferts     Historique des relevés                                                          | Identifiant CertiLine MPBDEMO                                                                                                    |              |  |  |
| Conversion RIB/IBAN     Saisie interactive     Conversion fichier                                             | La clientèle professionnelle doit confirmer par fax les remises d'ordres de virements transmises sans signature électronique dont<br>N<br>le montant est supérieur à 10 000 € ainsi que les remises d'effets de commerce transmises sans signature électronique quelque soit le montant. |              |  |  |
| Outils SEPA     Testez vos fichiers SEPA     Testez vos BIC SEPA                                              | Certificat d'authentification utilisé :                                                                                                    |              |  |  |
| Conversion Remises par     CEDRICOM                                                                           | Autorité de certification                                                                                                    | SWIFT        |  |  |
| -                                                                                                    | Nom du certificat                                                                                                    | corp35044884 |  |  |
| Aide     Aide en ligne                                                                                        | Email du certificat                                                                                                    |              |  |  |

Certiline vous demande d'enregistrer votre certificat.

#### Cliquer sur « Enregistrer ».

| MONTE<br>PASCHI<br>BAQUE<br>Maion mire fondie 1 Simme en 1472<br>GRUPPOMONTEPASCHI                                                                                                    | Notre histoire, votre banque                                                                                                    |
|----------------------------------------------------------------------------------------------------|----------------------------------------------------------------------------------------------------|
|                                                                                                    | WEBLINE   PASCILI                                                                                                    |
| Certiline     Transférer un fichier     Kacsptionner un fichier     Signature électronique     Vos informations     Modifier vos coordonnées     Modifier vos coordonnées     Modifier vos coordonnées     Historique des transferts     Historique des transferts     Historique des relevés     Conversion RIB/IBAI     Salsie interactive     Conversion fichier     Outils SEPA     Testez vos fichiers SEPA | Enregistrement d'un certificat<br>votre certificat n'a toujours pas été enregistré pour la signature. Cette étape est indispensable avant de pouvoir signer un bordereau de confirmation.<br>Cliquez sur "Enregistrer" pour enregistrer votre certificat ou "Différer l'enregistrement" pour retourner à la liste des bordereaux.<br>Différer |

Si c'est la premimère fois que vous souhaitez utiliser la nouvelle application autonome de signature @2020, cliquer sur « **Basculer vers l'application autonome de signature @2020** ».

| MONTE<br>PASCHI<br>BANQUE<br>Maion mitre fondé à Sienne en 1472<br>GRUPPOMONTEPASCHI | Notre histoire, vol                                     | re banque                          |                                                       |                          |
|--------------------------------------------------------------------------------------|---------------------------------------------------------|------------------------------------|-------------------------------------------------------|--------------------------|
|                                                                                      |                                                         |                                    |                                                       |                          |
|                                                                                      |                                                         |                                    |                                                       | WEBLINE   PASCHI EASY CO |
| CertiLine     Transférer un fichier                                                  | Enregistrement d'un certificat                          |                                    |                                                       |                          |
| Réceptionner un fichier                                                              | Veuillez visualiser l'ensemble du document et le signer |                                    |                                                       |                          |
| Saisir un ordre                                                                      |                                                         |                                    |                                                       |                          |
| <ul> <li>Signature electronique</li> </ul>                                           |                                                         | ACCREDITATION                      | DE CONETRMATION ELECTRONIQUE                          | 1                        |
| • Vos informations                                                                   |                                                         | ACCREDITATION                      |                                                       |                          |
| Modifier vos coordonnées                                                             | ינ                                                      | autorise l'utilisation du certific | at décrit ci-dessous pour la signature des bordereaux | ]                        |
| Changer le mot de passe     Historique des transferts                                |                                                         | électroni                          | ques de la société MPB DEMO                           |                          |
| Historique des relevés                                                               |                                                         | Nom                                | com25044994                                           |                          |
|                                                                                      |                                                         | Finail                             | corp35044884                                          |                          |
| Conversion RIB/IBAN                                                                  |                                                         | Email                              | SWIET                                                 |                          |
| Conversion fichier                                                                   |                                                         | Autorite                           | 3011                                                  |                          |
|                                                                                      |                                                         |                                    |                                                       |                          |
| Outils SEPA                                                                          |                                                         |                                    |                                                       |                          |
| Testez vos fichiers SEPA                                                             |                                                         | Différer                           | Signer                                                |                          |
| Testez vos BIC SEPA     Conversion Remises par     CEDRICOM                          |                                                         |                                    |                                                       |                          |
|                                                                                      | Action(s) possible(s)                                   |                                    |                                                       |                          |
| Aide     Aide en ligne                                                               | Basculer vers l'application autonome                    | de signature @2020                 |                                                       |                          |

Cliquer sur « **Télécharger l'application autonome de signature @2020** ». Installer l'application autonome après téléchargement.

| MONTE<br>PASCHI<br>BASCHI<br>Matom mbre fondfe 1 Strome en 1972<br>GRUPPOMONTEPASCHI | Notre histoire,                                                    | votre banque                                 |                                                            |                 |
|--------------------------------------------------------------------------------------|--------------------------------------------------------------------|----------------------------------------------|------------------------------------------------------------|-----------------|
|                                                                                      |                                                                    |                                              |                                                            |                 |
|                                                                                      |                                                                    |                                              |                                                            | WEBLINE   PASCH |
|                                                                                      | Enregistrement d'un certifie                                       | cat                                          |                                                            |                 |
| CertiLine                                                                            |                                                                    |                                              |                                                            |                 |
| Transférer un fichier                                                                | Veuillez visualiser l'ensemble du document et le s                 | signer                                       |                                                            |                 |
| Réceptionner un fichier                                                              |                                                                    |                                              |                                                            |                 |
| Saisir un ordre                                                                      |                                                                    |                                              |                                                            | 1               |
| Signature électronique                                                               |                                                                    | ACCREDITATI                                  | ON DE CONFIRMATION ELECTRONIQUE                            |                 |
| Nos informations                                                                     |                                                                    | -                                            |                                                            |                 |
| Modifier vos coordonnées                                                             |                                                                    | J'autorise l'utilisation du cer              | tificat décrit ci-dessous pour la signature des bordereaux |                 |
| Changer le mot de passe                                                              |                                                                    | élec                                         | troniques de la société MPB DEMO                           | J               |
| Historique des transferts                                                            |                                                                    |                                              | 25211021                                                   |                 |
| Historique des relevés                                                               |                                                                    | Nom                                          | corp35044884                                               |                 |
|                                                                                      |                                                                    | Email                                        |                                                            |                 |
| Conversion RIB/IBAN                                                                  |                                                                    | Autorité                                     | SWIFT                                                      |                 |
| Saisie interactive                                                                   |                                                                    |                                              |                                                            |                 |
| Conversion fichier                                                                   |                                                                    |                                              |                                                            |                 |
| Outile SERA                                                                          |                                                                    |                                              |                                                            |                 |
| Testez vos fichiers SEPA                                                             |                                                                    | Diff                                         | férer Signer                                               |                 |
| Testez vos BIC SEPA                                                                  |                                                                    |                                              |                                                            |                 |
| Conversion Remises par                                                               |                                                                    |                                              |                                                            |                 |
| CEDRICOM                                                                             | Action(s) possible(s)                                              |                                              |                                                            |                 |
| Aide     Aide en ligne                                                               | Basculer vers l'ancienne applic<br>Télécharger l'application auton | ation de signature<br>ome de signature @2020 |                                                            |                 |

Lancer **l'application autonome de signature @2020** (le raccourci se trouve sur votre bureau).

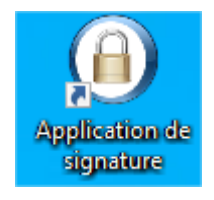

Une fois lancée, l'application signature autonome ressemble à cela :

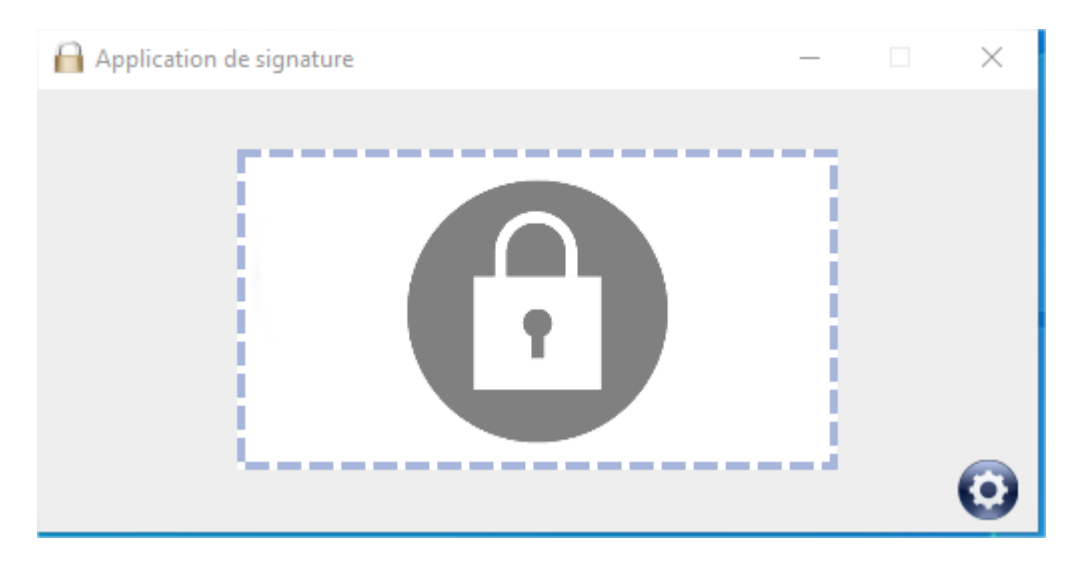

Retourner sur la page Certiline et cliquer sur « Signer ».

| Image: Second second second | NE   PAS  |
|----------------------------------------------------------------------------------------------------|-----------|
| Image: Second second second | 'NE   PAS |
| CertiLine     Transférer un fichier     Réceptionner un fichier     Saisir un ordre     Signature électronique     Accreditation de Confirmation Electronique                                                                                                    |           |
| <pre>             CertiLine             · Transférer un fichier             · Réceptionner un fichier             · Saisir un ordre             · Signature électronique         </pre> <pre>             Certification et le signer         </pre>                                                                                                    |           |
| <ul> <li>Transférer un fichier</li> <li>Réceptionner un fichier</li> <li>Saisir un ordre</li> <li>Signature électronique</li> </ul> Accreditation de confirmation electronique                                                                                                    |           |
| Réceptionner un fichier     Saisir un ordre     Signature électronique     ACCREDITATION DE CONFIRMATION ELECTRONIQUE                                                                                                    |           |
| Saisir un ordre     Signature électronique     ACCREDITATION DE CONFIRMATION ELECTRONIQUE                                                                                                    |           |
| Signature électronique     ACCREDITATION DE CONFIRMATION ELECTRONIQUE                                                                                                    |           |
|                                                                                                    |           |
| Vos informations                                                                                                    |           |
| Modifier vos coordonnées     J'autorise l'utilisation du certificat décrit ci-dessous pour la signature des bordereaux     électriminume de la cerdité MPD EMO                                                                                                    |           |
| Changer le mot de passe                                                                                                    |           |
| Historique des transferts     Nom     com 25044994                                                                                                    |           |
| Historique des relevés                                                                                                    |           |
| Email                                                                                                    |           |
| Conversion RIB/IBAN     Autorité     SWIFT                                                                                                    |           |
| Saisie interactive                                                                                                    |           |
| Conversion fichier                                                                                                    |           |
| Outris SEPA                                                                                                    |           |
| Testez vos fichiers SEPA     Différer     Signer                                                                                                    |           |
| Testez vos BIC SEPA                                                                                                    |           |
| Conversion Remises par                                                                                                    |           |
| CEDRICOM Action(s) possible(s)                                                                                                    |           |
| Basculer vers l'ancienne application de signature                                                                                                    |           |
| Aide Ingré     Télécharger l'application autonome de signature @2020                                                                                                    |           |

Glisser <u>l'objet (icône feuille et stylo) de</u>-la fenêtre « **Information** » vers **l'application autonome de signature @2020** (le cadenas) :

| G GLPI № Sécurisation d'un s ③ PMF LCL - Ex re histoire, votre b | a a a a a a a a a a a a a a a a a a a | A                                                                                   |
|------------------------------------------------------------------|---------------------------------------|-------------------------------------------------------------------------------------|
| nent d'un certificat                                             |                                       |                                                                                     |
|                                                                  | J'autorise l'utilisatior              | ACCREDITATION DE CONFIRMATION ELECTRONIQUE                                          |
|                                                                  | Nom<br>Email<br>Autorité              | Société CEDRICOM Information Déposer l'objet ci-dessous dans le module de signature |
|                                                                  |                                       | > Fermer                                                                            |

Il peut être nécessaire de rafraîchir la liste des certificats disponibles en cliquant sur le bouton rafraîchir afin que les certificats s'affichent dans le menu déroulant.

| Application de signature | <br>Ц | × |
|--------------------------|-------|---|
| Liste des certificats    | <br>⊡ |   |
| Annuler Valider          |       | O |

Sélectionner ensuite votre certificat de signature. Puis cliquer sur « Valider ».

# <u>Attention :</u> Sous MAC la boite de dialogue permettant de sélectionner le certificat se positionne en arrière-plan. Elle n'est donc pas forcément visible au premier coup d'œil.

| Application de signature |         |         | - |   | ×      |
|--------------------------|---------|---------|---|---|--------|
| Liste des certificats    |         |         |   |   | $\sim$ |
| SWIFT                    |         |         |   | • | 3      |
| ]                        | Annuler | Valider |   | ( | 0      |

Puis cliquer sur « Valider »

Le certificat (dans notre exemple : **Swift 3Skey**) demande alors normalement à l'utilisateur de saisir le code PIN :

| 🕵 Token Logon            | X                    |
|--------------------------|----------------------|
| (SWIFT)                  |                      |
|                          |                      |
| Enter the Token Password |                      |
| Token Name:              | SWIFT_PDI            |
| Token Password:          | •••••                |
|                          | Current Language: FR |
|                          | OK Cancel            |
|                          | UN Cancel            |

#### L'application autonome de signature confirme que la signature s'est bien déroulée :

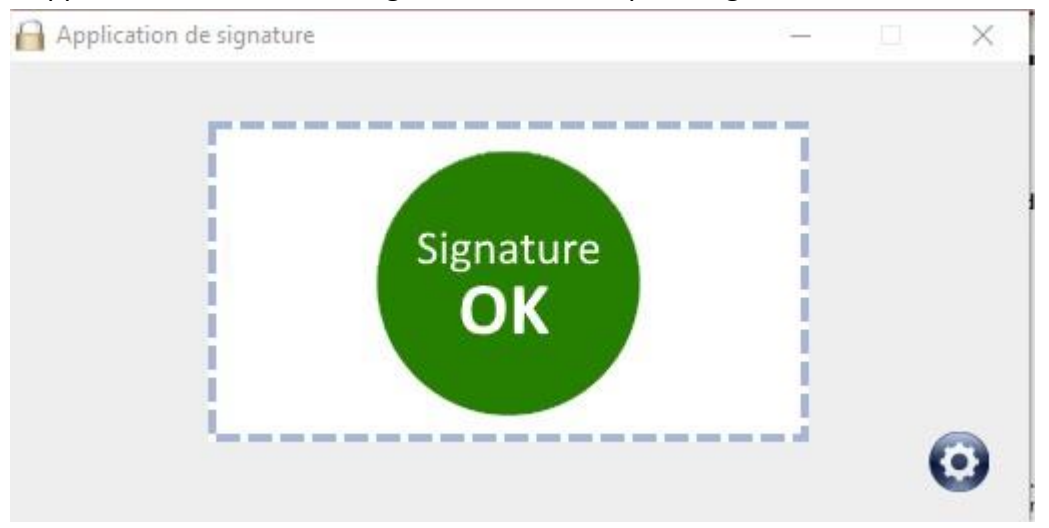

Le certificat de l'abonné secondaire est maintenant enregistré :

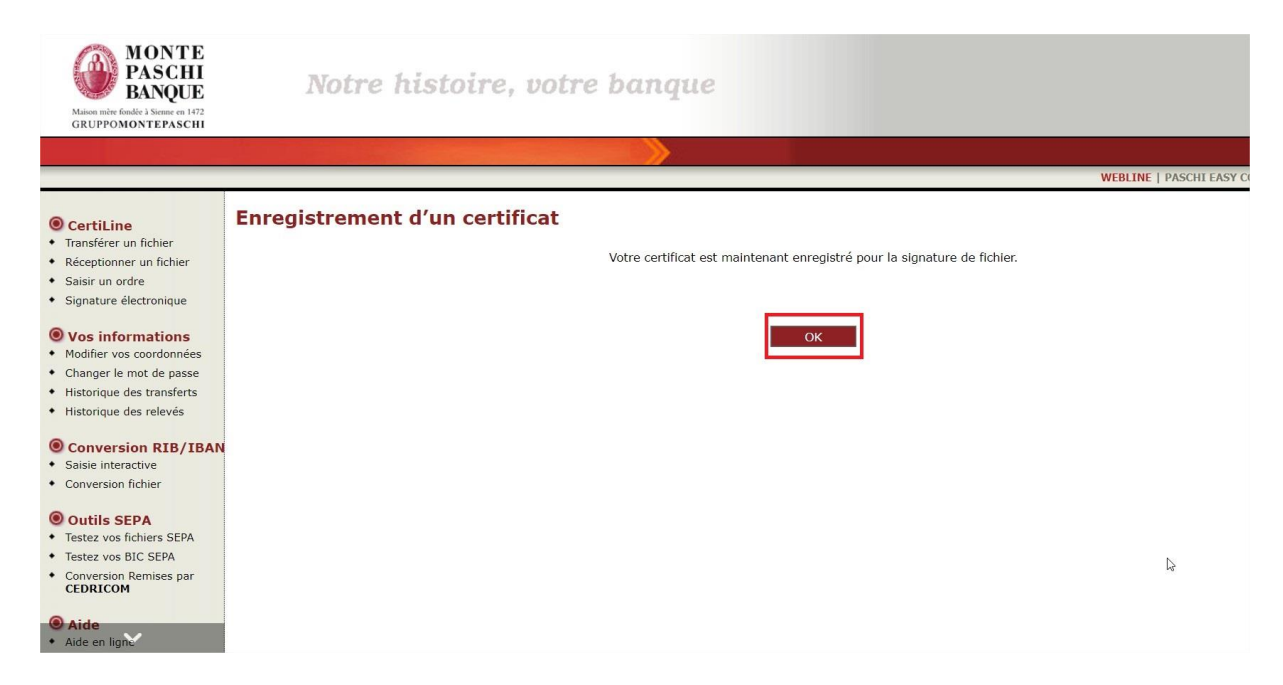

Cliquer sur « OK » pour revenir à la liste des « Remises en attente de signature ».

# 2.3.2 Enregistrement du certificat par l'abonné secondaire (avec application Java)

L'abonné secondaire doit se rendre sur la page d'accueil Certiline.

#### Cliquer sur « Connexion sécurisée ».

| MONTE<br>PASCHI<br>BANQUE       | Notre histoire, votre banque                                                                                                    |                        |
|---------------------------------|----------------------------------------------------------------------------------------------------|------------------------|
|                                 |                                                                                                    |                        |
|                                 |                                                                                                    | WEBLINE   PASCHI E     |
|                                 | Identification CertiLine                                                                                                    |                        |
|                                 | Bienvenue dans l'espace de transfert et de validation par certificat électronique de fichiers bancaires                                                                                                    |                        |
|                                 | Veuillez saisir votre identifiant et mot de passe :                                                                                                    |                        |
|                                 | Identifiant                                                                                                    |                        |
|                                 | Mot de passe                                                                                                    |                        |
|                                 | Entrer                                                                                                    |                        |
| Conversion RIB-IBAN     Quitter | Vous pouvez également utiliser un certificat électronique pour vous connecter au service. Pour ce faire, veuillez cliquer sur "Connexion sécurisée" puis sélectionner le certific<br>affichée.<br>Pour plus d'informations sur cette fonctionnalité, merci de contacter votre conseiller.                                                                                                    | at approprié dans la l |
| Pré-requis                      | Informations         L'authentification Forte de nos clients à nos services de banque à distance devient obligatoire à compter du 14 septembre 2018.         Découvrez tout ce qui change pour vous à compter de cette date.         A compter du 19 novembre 2017, veillez prendre ne compte les évolutions de la réglementation Sepa suivantes pour les opérations a vec des banques localisées dans un pays non-EEA SEPA (Pays concernets: Nonaco, La Suisse, Saint Marin, Saint Pierre et Miquelon, Guernesey, Jersey, ITIe de Man et Mayotte):         1/ Les BIC du débiteur pour un prélévement, et du certificaur pour un viennent doivent être renseignée par le remettant.         2/ Pour les préventement, et du certificaur pour un viennent doivent être renseignée par le remettant.         2/ Pour les préventent SDD, Todrésse du débiteur doivent doiten obligatoire.         It laut donc penser à mettre à jour vos mandats de prélévement sepa pour ces comptes destinataires.         > Message d'information | Ç.                     |

Cliquer sur « Signature électronique ».

| MONTE<br>PASCHI<br>BAQUE<br>Maion miter förder å Strame an 1472<br>GRUPPOMONTEPASCHI                           | Notre histoire, votre banque                                                                                                    |              |  |
|----------------------------------------------------------------------------------------------------|----------------------------------------------------------------------------------------------------|--------------|--|
|                                                                                                    |                                                                                                    |              |  |
|                                                                                                    |                                                                                                    |              |  |
| CertiLine     Transférer un fichier     Réceptionner un fichier     Saisir un ordre     Signature électronique | Monte Paschi Banque CertiLine.<br>Identification réussie.<br>Bienvenue dans l'espace de transfert et de validation par certificat électronique de fichiers banca                                                                                                    | ires         |  |
| • Vos informations                                                                                             | Datana andala                                                                                                    | MDR DEMO     |  |
| Modifier vos coordonnees     Changer le mot de passe                                                           |                                                                                                    |              |  |
| Historique des transferts                                                                                      | otilisateur du service                                                                                                    |              |  |
| Historique des relevés                                                                                         | Identifiant Certiline                                                                                                    | MPDLENO      |  |
| Conversion RIB/IBAN     Saisie interactive     Conversion fichier                                              | La clientèle professionnelle doit confirmer par fax les remises d'ordres de virements transmises sans signature électronique dont<br>le montant est supérieur à 10 000 C ainsi que les remises d'effets de commerce transmises sans signature électronique quelque soit le montant. |              |  |
| Outils SEPA     Testez vos fichiers SEPA     Testez vos BIC SEPA                                               | Certificat d'authentification utilisé :                                                                                                    |              |  |
| Conversion Remises par     CEDRICOM                                                                            | Autorité de certification                                                                                                    | SWIFT        |  |
|                                                                                                    | Nom du certificat                                                                                                    | corp35044884 |  |
| Aide                                                                                                    | Email du certificat                                                                                                    |              |  |
| · Alue en ligne                                                                                                |                                                                                                    |              |  |

#### Certiline vous demande d'enregistrer votre certificat.

#### Cliquer sur « Enregistrer ».

| MONTE<br>PASCHI<br>BANQUE<br>Maion mire fordie 1 Simme m 1472<br>GRUPPOMONTEPASCHI                                                                                                    | Notre histoire, votre banque                                                                                                    |
|----------------------------------------------------------------------------------------------------|----------------------------------------------------------------------------------------------------|
| CertiLine     Transférer un fichier                                                                                                    | WEBLINE   PASCHI'I Enregistrement d'un certificat Vote certificat                                                                                      |
| Réceptionner un fichier     Saisir un ordre     Signature électronique     Vos informations     Modifier vos coordonnées     Changer le mot de passe     Historique des transferts     Historique des relevés | Cliquez sur "Enregistrer" pour enregistrer votre certificat ou "Différer l'enregistrement" pour retourner à la liste des bordereaux. Différer Différer |
| Conversion RIB/IBAN     Salsie interactive     Conversion fichier     Outils SEPA     Testez vos fichiers SEPA                                                                                                |                                                                                                    |

#### Cliquer sur « Signer ».

| MONTE<br>PASCHI<br>BANQUE<br>Maion mère fondée à Sieme en 1472<br>GRUPPOMONTEPASCHI                                                     | Notre histoire,                  | votre banque                                               |                                                                                                    |                    |
|----------------------------------------------------------------------------------------------------|----------------------------------|------------------------------------------------------------|----------------------------------------------------------------------------------------------------|--------------------|
|                                                                                                    |                                  |                                                            |                                                                                                    |                    |
|                                                                                                    |                                  |                                                            |                                                                                                    | WEBLINE   PASCHI E |
| <ul> <li>CertiLine</li> <li>Transférer un fichier</li> <li>Réceptionner un fichier</li> </ul>                                           | Enregistrement d'un certifie     | c <b>at</b>                                                |                                                                                                    |                    |
| Saisir un ordre                                                                                                    | -                                |                                                            |                                                                                                    |                    |
| <ul> <li>Signature électronique</li> <li>Vos informations</li> <li>Modifier vos coordonnées</li> <li>Changer le mot de passe</li> </ul> |                                  | ACCREDITATIO<br>J'autorise l'utilisation du cert<br>électr | N DE CONFIRMATION ELECTRONIQUE<br>ificat décrit ci-dessous pour la signature des bordereaux<br>oniques de la société MPB DEMO |                    |
| <ul> <li>Historique des transferts</li> <li>Historique des relevés</li> </ul>                                                           |                                  |                                                            |                                                                                                    |                    |
| Gestion des abonnés                                                                                                    |                                  | Nom                                                        | corp35044884                                                                                                    |                    |
|                                                                                                    |                                  | Email                                                      |                                                                                                    |                    |
| Conversion RIB/IBAN                                                                                                    |                                  | Autorité                                                   | SWIFT                                                                                                    | •                  |
| Saisie interactive     Conversion fichier                                                                                               |                                  |                                                            |                                                                                                    |                    |
| Outrie Step A     Testez vos fichiers SEPA     Testez vos BIC SEPA     Conversion Remises par     CEDRICOM                              | Action(s) possible(s)            | Diff                                                       | iérer Signer                                                                                                    |                    |
|                                                                                                    | Basculer vers l'application auto | nome de signature @2020                                    |                                                                                                    |                    |

Le fichier jnlp se télécharge. Ouvrir le fichier.

Une confirmation vous est demandée, cliquer sur Continuer ».

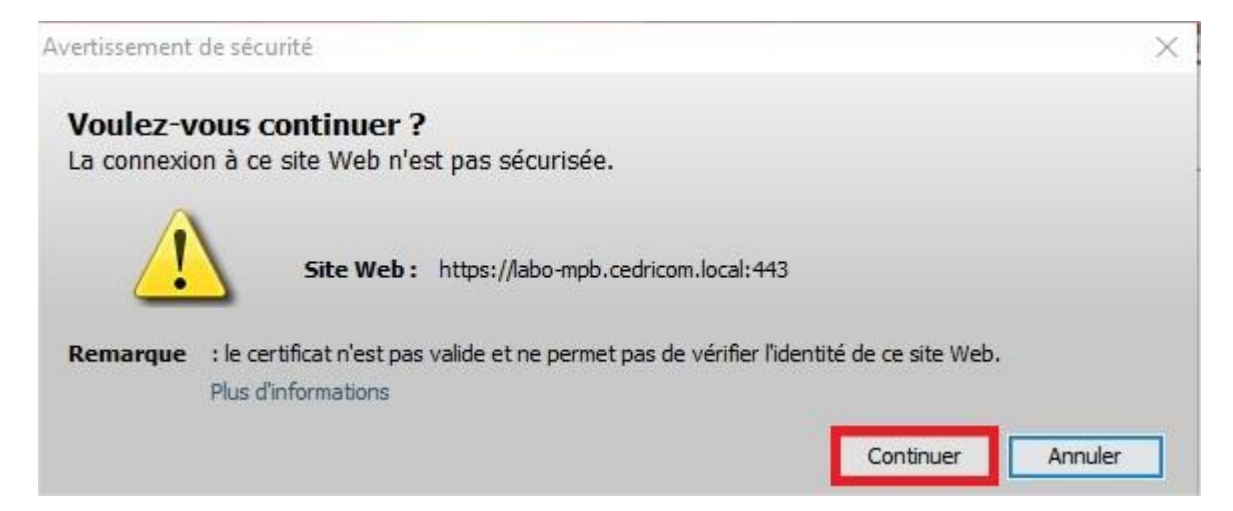

Autoriser l'exécution de JAVA en cochant la case « **J'accepte le risque et je souhaite exécuter l'application** » puis cliquer sur « **Exécuter** ».

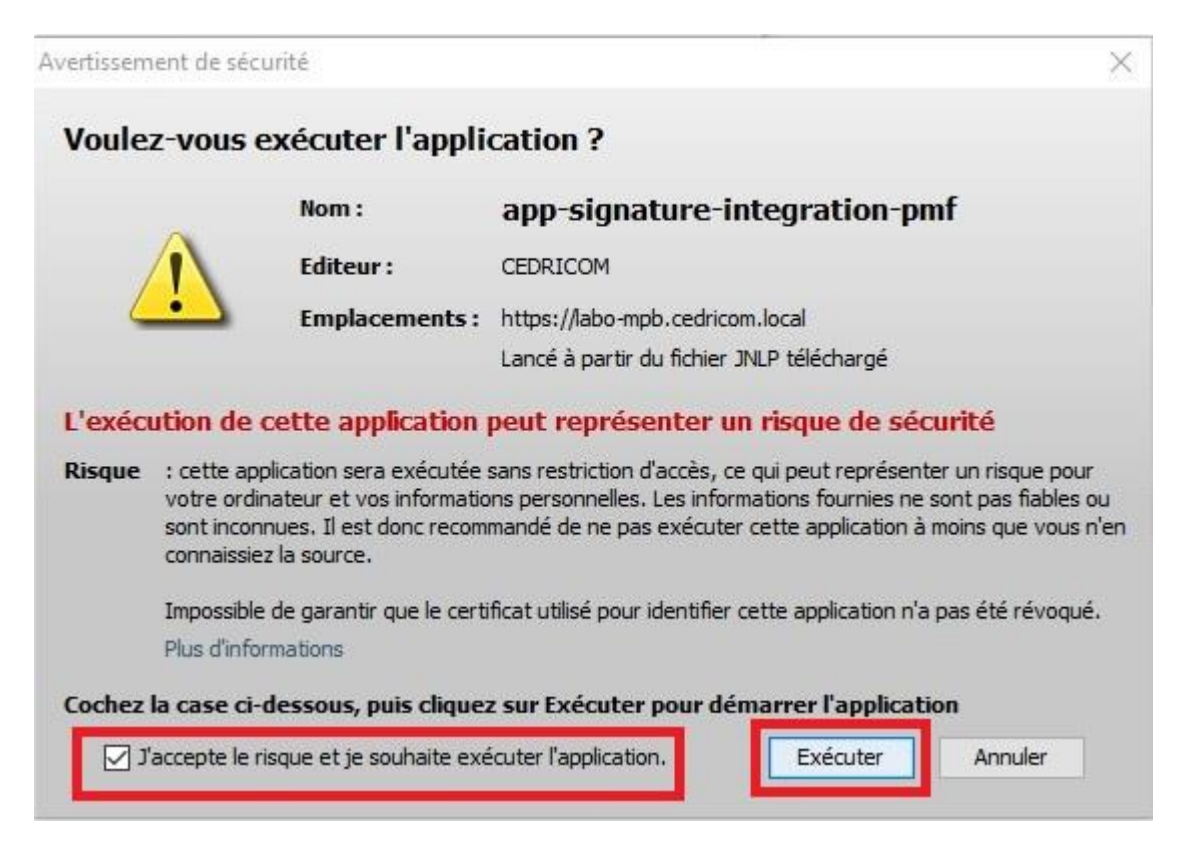

Sélectionner votre certificat de signature dans le menu déroulant.

| Application de signature | - 🗆 X |
|--------------------------|-------|
| Liste des certificats    | - 3   |
| Annuler Valider          | Θ     |

Puis cliquer sur « Valider ».

ATTENTION : Sous MAC cette boite de dialogue peut se mettre en arrière plan.

Le certificat (dans notre exemple : Swift 3Skey) demande à l'utilisateur de saisir le code PIN :

| 🕵 Token Logon            |                      |     | 3      |
|--------------------------|----------------------|-----|--------|
| SWIFT                    |                      |     |        |
|                          |                      |     |        |
| Enter the Token Password |                      |     |        |
| Token Name:              | SWIFT_PDI            |     |        |
| Token Password:          | •••••                |     |        |
|                          | Current Language: FR |     |        |
|                          |                      | 014 |        |
|                          |                      | UK  | Cancel |

Cliquer sur « **OK** ».

Votre certificat est maintenant enregistré.

| MONTE<br>PASCHI<br>BANQUE<br>Maion mite fonde à Sienne en 1472<br>GRUPPOMONTEPASCHI                                                                                                    | Notre histoire, votre banque                                             |               |
|----------------------------------------------------------------------------------------------------|--------------------------------------------------------------------------|---------------|
|                                                                                                    |                                                                          |               |
|                                                                                                    | WEBLINE   P.                                                             | ASCHI EASY CO |
| CertiLine     Transférer un fichier                                                                                                    | Enregistrement d'un certificat                                           |               |
| Réceptionner un fichier                                                                                                    | Votre certificat est maintenant enregistré pour la signature de fichier. |               |
| Saisir un ordre                                                                                                    |                                                                          |               |
| <ul> <li>Signature électronique</li> <li>Vos informations</li> <li>Modifier vos coordonnées</li> <li>Changer le mot de passe</li> <li>Historique des transferts</li> <li>Historique des relevés</li> <li>Conversion RIB/IBAN</li> <li>Saisie interactive</li> </ul> | ок                                                                       |               |
| Outlis SEPA     Testez vos ficiars SEPA     Testez vos ficiars SEPA     Conversion Remises par     CENTCOM     Aide en light                                                                                                    | ¢                                                                        | ł             |

Cliquer sur « OK » pour revenir à la liste des « Remises en attente de signature ».

# 3 ANNEXES

## 3.1 Application signature

## 3.1.1 Configuration du proxy

Avant le dépôt, vous pouvez paramétré le proxy une fois l'application de signature ouverte en cliquant sur la **roue crantée.** 

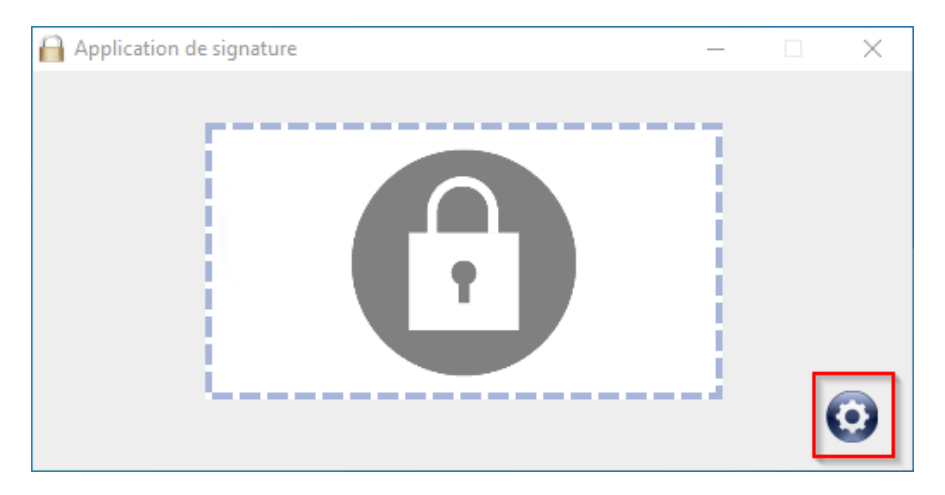

Vous pouvez également paramétrer le proxy avant la signature de votre dépôt en cliquant sur la **roue crantée**.

### 3.1.1.1 CAS 1 : Vous n'avez pas de proxy

Veuillez cocher l'option « Aucun proxy ».

| Application de signature                      | _ | $\times$ |
|-----------------------------------------------|---|----------|
| ✓ Toujours au premier plan                    |   | v1.2.2   |
| Aucun proxy                                   |   |          |
| Utiliser le proxy configuré au niveau de l'OS |   |          |
| Identifiant                                   |   |          |
| Mot de passe                                  |   |          |
| Configurer manuellement le proxy              |   |          |
| Uri                                           |   |          |
| Port                                          |   |          |
| Identifiant                                   |   |          |
| Mot de passe                                  |   |          |
| Annuler Valider                               |   |          |

### 3.1.1.2 CAS 2 : Vous disposez d'un proxy paramétré sur votre OS

Veuillez cocher l'option « Utiliser le proxy configuré au niveau de l'OS ».

| 🔒 Application de sign | ature              |         | -       | _ |   | $\times$ |
|-----------------------|--------------------|---------|---------|---|---|----------|
| 🖌 Toujours au prem    | ier plan           |         |         |   | , | v1.2.2   |
|                       |                    |         |         |   |   |          |
| O Aucun proxy         |                    |         |         | _ |   |          |
| Utiliser le proxy c   | onfiguré au niveau | de l'OS |         | 1 |   |          |
| Identifiant           |                    |         |         | L |   |          |
| Mot de passe          |                    |         |         | L |   |          |
| L                     |                    |         |         | 1 |   |          |
| Configurer manue      | ellement le proxy  |         |         |   |   |          |
| Url                   |                    |         |         |   |   |          |
| Port                  |                    |         |         |   |   |          |
| Identifiant           |                    |         |         |   |   |          |
| Mot de passe          |                    |         |         |   |   |          |
| _                     |                    |         |         |   |   |          |
|                       | Annuler            |         | Valider |   |   |          |

Vous pouvez inscrire un **identifiant/mot de passe** selon la nature du paramétrage proxy de la part de votre entreprise. (Se renseigner avec votre service informatique pour ce cas de figure)

# 3.1.1.3 CAS 3 : Vous ne disposez pas d'un proxy configuré sur l'OS mais il est nécessaire d'en utiliser un pour « sortir »

Veuillez cocher l'option « Configurer manuellement le proxy ».

| 🔒 Application de sign | nature                |         |         | _ | $\times$ |
|-----------------------|-----------------------|---------|---------|---|----------|
| V Toujours au pren    | nier plan             |         |         |   | v1.2.2   |
| O Aucun proxy         |                       |         |         |   |          |
| 🔾 Utiliser le proxy d | configuré au niveau ( | de l'OS |         |   |          |
| Identifiant           |                       |         |         |   |          |
| Mot de passe          |                       |         |         |   |          |
| 0.0.5                 |                       |         |         | • |          |
| Configurer manu       | ellement le proxy     |         |         |   |          |
| Url                   |                       |         |         |   |          |
| Port                  |                       |         |         |   |          |
| Identifiant           |                       |         |         |   |          |
| Mot de passe          |                       |         |         |   |          |
| <u> </u>              |                       |         |         |   |          |
|                       | Annuler               |         | Valider |   |          |

#### Vous devez renseigner ainsi :

- Url : emplacement su proxy
- Port : port réseau du proxy
- Identifiant : login sur le proxy
- Mot de passe : comme son nom l'indique

*Remarque : Se renseigner avec votre service informatique si besoin d'information complémentaire* 

### 3.1.2 Fichier ProxyConfig.ini

Le fichier « ProxyConfig.ini » contenant ce paramétrage est situé à l'emplacement suivant :

C:\Users\nomutilisateur\Cedricom\AppSignature\<mark>ProxyConfig.ini</mark>

Dans le cas de certains diagnostics, les traces de l'application de signature peuvent vous être réclamées.

#### **Emplacement des traces :**

C:\Users\nomutilisateur\Cedricom\AppSignature\<mark>logFile'date\_d</mark> u\_jour'.txt

#### Exemple :

| Cedricom > AppSignature | v ē. | Rechercher dans : AppSignature |                |        |
|-------------------------|------|--------------------------------|----------------|--------|
| ^ Nom                   |      | Modifié le 💙                   | Туре           | Taille |
| logFile20211117         |      | 17/11/2021 14:06               | Document texte | 55 Ko  |
| logFile20211112         |      | 12/11/2021 20:02               | Document texte | 1 Ko   |
| Carrie 20211110         |      | 10/11/2021 19:34               | Document texte | 1 Ko   |